جمهوری اسلامی ایران سازمان مدیریت و برنامه ریزی کشور ساز مان نقشه برداری کشور

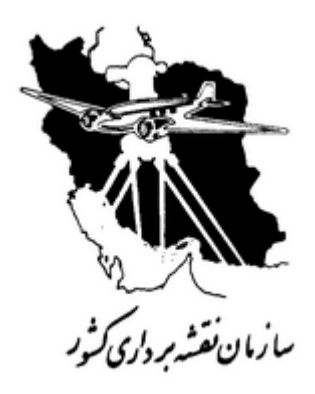

سیستم مدیریت کیفیت استانداردISO9001:2000

نام مدرک: دستورالعمل مثلث بندی عکسهای اسکن شده با استفاده از نرمافزار ERDAS-LPS

(شمول کاربرد: به روز رسانی/تبدیل مجدد نقشههای برداری ۲۵۰۰۰)

## کدمدرک:

| وضعیت<br>کنترل | تصويب كننده       | تائيد كننده                          | تهيه كننده                                                           |                               |
|----------------|-------------------|--------------------------------------|----------------------------------------------------------------------|-------------------------------|
|                | اصغر ميلان<br>لك  | فرهاد كيانيفر                        | ۱- زهرا کشمیری<br>۲- مسلم محمودی عنایت                               | نام ونام<br>خانواد <i>گ</i> ی |
|                | نماینده<br>مدیریت | مدیر کل نقشه برداری هوایی و<br>فضایی | ۱- رئیس اداره پردازش تصاویر رقومی<br>۲- کاردان اداره مثلث بندی هوایی | سمت                           |
|                |                   |                                      |                                                                      | تاريخ<br>وامضاء               |

این مدرک در نرم افزار سیستم مدیریت کیفیت سازمان نقشه برداری (E & E) معتبر است.

مقدمه

مجموعهی حاضر دستورالعمل مثلث بندی عکسهای آنالوگ اسکن شده با استفاده نرم افزار ERDAS-LPS میباشد.

اداره کل نقشه برداری هوائی و فضایی اداره پردازش تصاویررقومی خرداد ماه ۱۳۹۲

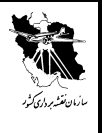

جهت اجرای نرم افزار ERDAS2011 از طریق منویLPS 2011 ، Start را اجرا می کنیم (ERDAS2011 از طریق منویLPS 2011 ، Start در اجرا می کنیم (argument.

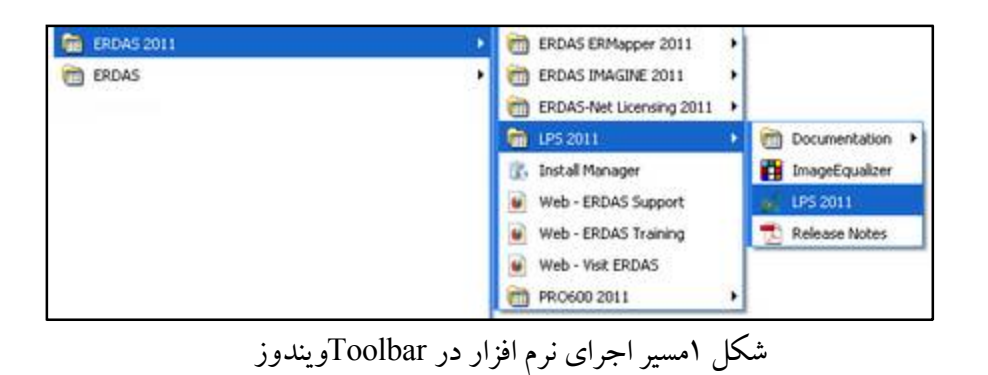

در این صورت برنامه ERDAS همراه برنامه LPS(پنجره LPS Project Manager) باز خواهد شد ( switch argument.

| March Prov. Prop. of                                                                                                    | The Diff Project Manager                                                                                                    | **                             |        |               | 51                                                                                                    | - 8 |
|----------------------------------------------------------------------------------------------------|----------------------------------------------------------------------------------------------------|--------------------------------|--------|---------------|----------------------------------------------------------------------------------------------------|-----|
| Content of the second second s | Digital of the second second s | 0 % A I <i>I</i> * * E .       | 1      |               | Dody Mail<br>C May Law<br>C May Law<br>C May Care<br>Chap Care<br>Chap Chap Care<br>Chap Care<br>Chap Care<br>Chap Care<br>Chap Care<br>Chap Care<br>Chap Care<br>Chap Care<br>Chap Care<br>Chap Care<br>Chap Care<br>Chap Care<br>Chap Chap Chap Chap Chap Chap Chap Chap |     |
| 849999 F. F.                                                                                                    |                                                                                                    | Res 8   Jacqu'd' (December   ) | haylar | anta ta in da | Part Crisis<br>Part Crisis<br>0 2 rest<br>01M (Deta Deta                                                                                                    | :   |
|                                                                                                    |                                                                                                    | 4                              |        |               |                                                                                                    |     |

شکل ۲ نمایش پنجره اصلیLPS

دسترسی به پنجره LPS Project Manager از طریق برنامهیERDAS نیز امکان پذیر می باشد.

### **نام مدرک**:دستورالعمل تبدیل عوارض فتوگرامتری با استفاده از نرمافزار ERDAS-LPS

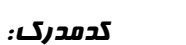

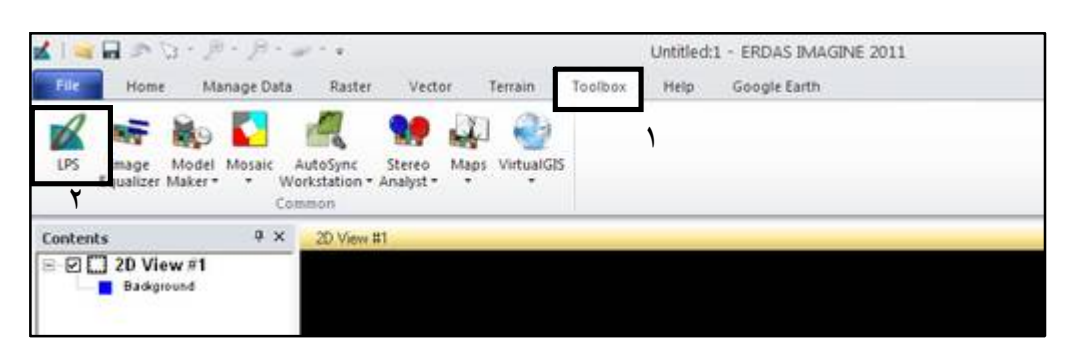

شکل ۳ نمایش دسترسی به ماژول LPSاز پنجره اصلی ERDAS

در صفحه اصلی ماژول LPS از مسیر File\New نام و مسیر فایل BLK مورد نظر را انتخاب می نماییم.

| n a jagan a                                                                                                    |                                                                                                    | Index Mall<br>Male Team<br>Sage Team<br>Sage Team | × 5 6 0 2 2 2 4 6                       |
|----------------------------------------------------------------------------------------------------|----------------------------------------------------------------------------------------------------|----------------------------------------------------------------------------------------------------|-----------------------------------------|
| n<br>S (SQC) in<br>S (SQC) i | 0.<br>(see<br>base<br>base<br>to (see<br>base<br>to (see<br>to (se) | Index Male<br>F Mar Spaces<br>F Mar Spaces<br>F Marp Elemen<br>F Marp Elemen<br>F Marp Elemen<br>F Deal Mare<br>F Mar Spaces<br>F Mar Spaces<br>F                                                                               |                                         |
| al fer f. Mal                                                                                                    |                                                                                                    | Natur Long 1                                                                                                    | •                                       |
|                                                                                                    |                                                                                                    |                                                                                                    | 1                                       |
|                                                                                                    |                                                                                                    | -                                                                                                    | 4                                       |
| بای پنجره ایجاد فا                                                                                                    | شكل ۴ نم                                                                                                    | 1                                                                                                    | And And And And And And And And And And |
|                                                                                                    | ای پنجره ایجاد فا                                                                                                    | شکل ۴ نمای پنجره ایجاد فا                                                                                                    | و<br>شکل ۴ نمای پنجره ایجاد فا          |

صفحه ۴از ۱۴......تحت کنترل سیستم مدیریت کیفیت سازمان نقشه برداری کشور – استاندارد ISO9001:2000

# **نام مدرک:**دستورالعمل تبدیل عوارض فتوگرامتری با استفاده از نرمافزار ERDAS-LPS

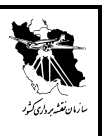

ک*دمدرک:* 

| Camera 🗾                                                                          | UK    |
|-----------------------------------------------------------------------------------|-------|
| Geometric Model                                                                   | Cance |
| Frame Camera<br>Digital Camera<br>Video Camera (Videography)<br>Non-Metric Camera | Help  |

شکل ۱ نمایش انتخاب نوع سنجنده

در این پنجره بایستی نوع سنجنده انتخاب گردد گزینه بالا را بر روی Camera قرار می دهیم.در قسمت Geometric در این پنجره بایستی نوع سنجنده انتخاب گردد گزینه بالا را بر روی Frame Camera و در صورتی که تصاویر دوربینهای رقومی باشد Modelدر مورد تصاویر آنالوگ اسکن شده گزینه Seamera و در صورتی که تصاویر دوربینهای رقومی باشد Digital Camera و در مورتی که تصاویر دوربینهای رقومی باشد ایند Digital Camera انتخاب می گردد. پس از انتخاب گزینه OK پنجره Block Property Setup باز می گردد که در آن بایستی سیستم مختصات مورد نظر را وارد نمود.

| lorizontal                          |         |
|-------------------------------------|---------|
|                                     | OK      |
| Projection: Geographic (Lat/Lon)    | Present |
| Datum: WGS 84                       |         |
| Holzontal Units: Degrees            | Net     |
|                                     | Cancel  |
| ertical                             | Help    |
| Vertical Spheroid: WGS 84 Set       | 1.100   |
| Vertical Datum: WGS 84              |         |
| Vertical Units meters               |         |
|                                     |         |
| Import Set LSR (Unknown) Projection |         |
|                                     |         |

گزینه Set را انتخاب نموده سپس در پنجره ایجادی UTM و بیضوی WGS84 و همچنین زون مورد نظر را انتخاب می نماییم. (مطابق شکل زیل)

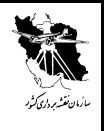

ک*دمدرک:* 

| Standard Confirm    |        |   |                |
|---------------------|--------|---|----------------|
| Projection Type UTM |        | H | OK.            |
| Spheroid Name       | W55.94 | 9 |                |
| Datum Name          | W55.04 | * | Save           |
| UTM Zove.           | 39     | 4 | C Delete       |
| NORTH & SOUTH       | North. | * | Revane.        |
|                     |        |   | THE FULL       |
| Ind Practice        |        |   | Gavent<br>Help |
| Ind Pagedan         |        |   | Caved<br>Tells |

پس از معرفی آن گزینه OK را انتخاب می نماییم. تا پنجره ای مانند شکل زیر ایجاد گردد.

| Block Property                                                                                  | Set up<br>Set Frame-Specific Information:                         | X                                            |                    |
|-------------------------------------------------------------------------------------------------|-------------------------------------------------------------------|----------------------------------------------|--------------------|
| Rotation System:<br>Angle Units:<br>Photo Direction:<br>Average Flying Hei<br>Import Interior ( | Omega, Phi, Kappa                                                 | OK     Previous     Next     Cancel     Help | ارتفاع متوسط پرواز |
| Sensor Name:                                                                                    | Default Wild  Edit Camera. Ne out Exterior Orientation Parameters | w Camera                                     |                    |

شکل۸ تنظیمات دوربین ار تفاع متوسط پروازاز طریق فاصله کانونی(متر)\*عدد مقیاس عکس بدست می آید. ۶۱۱۹=۰۰۰۰۰\*۴۰۰۰۴،۰۰۰

گزینه New Camera راانتخاب نموده و فایل RC10.cam را انتخاب می نماییم. با زدن OK، پروژه مورد نظر ساخته می شود.

صفحه ۴از ۱۴......تحت کنترل سیستم مدیریت کیفیت سازمان نقشه برداری کشور – استاندارد ISO9001:2000

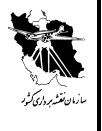

معرفی عکسها در مرحله بعد عکسهای مورد نظر را وارد می نماییم برای این منظور گزینه Edit زیر شاخه Add Frame را انتخاب و یا ایکون ط فراخوانی گردند.

| The Lot Descent of Lot open 151 Birthout 12 |                                                                                | io al                                                                                                    |
|---------------------------------------------|--------------------------------------------------------------------------------|----------------------------------------------------------------------------------------------------|
| 0 4 8 6 1 0 4                               | ▲ z z B 🛛 Ø                                                                    |                                                                                                    |
| In a longer<br>Dager<br>Confee<br>Confee    | Invage file Name:<br>File  <br>Look in   an examples<br>Invageor<br>Chierchive | Creater Mode<br>C Mas Space<br>C Inage Space<br>P Inage Exercis<br>P Inage Exercis<br>P Inage Exercis<br>P Consol Points<br>P Consol Points<br>P Deck Points<br>Concel<br>P Point Os<br>Concel<br>P Reddadi<br>Holds<br>Reschaf Scaling /<br>Pare Diss<br>Gates<br>D 1 1 1 1 1 1 1 1 1 1 1 1 1 1 1 1 1 1 1 |
| Poe 8 Pr                                    | File nove                                                                      | N. Ex. DTM Offic Dates                                                                                                    |

شکل ۹ اضافه نمودن تصاویر در پروژه

## توليد هرم عكسها

در این مرحله برای عکسها پیرامید میسازیم با توجه به شکل زی در زیر ستون Pyr قرمز می باشد که نشاندهنده عدم وجود پیرامید عکس می باشد که پس از ایجاد آن سبز رنگ می گردد بدین منظور بر روی مربع قرمز کلیک نموده تا پنجره Compute Pyramid Layers باز گردد سپس گزینه All Images Without Pyramid را انتخاب می نماییم تا برای عکسها فایل پیرامید ایجاد گردد.

صفحه Nز ۱۴......تحت کنترل سیستم مدیریت کیفیت سازمان نقشه برداری کشور – استاندارد ISO9001:2000

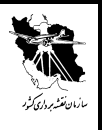

| m Black - 0531-053 | 14                                     | Statute March            |
|--------------------|----------------------------------------|--------------------------|
| a Colton           |                                        | F Map Town               |
| 2 PPM              |                                        | C teage Space            |
|                    |                                        | 9 marlenn (              |
|                    |                                        | 17 image Ets             |
|                    |                                        | P ConstPort A            |
|                    | to Compute Pyranial Layers 7           | Pitaham 🗖 🎙              |
|                    | Gamerate Pyramet Layers: For           | P Dest Parts             |
|                    | C. One Image Selected                  | T Partin C               |
|                    | C Al Selected Isages                   | 97 Residuals             |
|                    | 19 All Images Without Pyramits         | Residual Scaling 2       |
|                    | C All Inspiri (Fatural All             | 100 · · ·                |
|                    | The second second second second second | Point Cidada             |
|                    |                                        | 1.1 22 mild              |
|                    | Run 2 Image D Descriptor A             | The EA DIN Des Date      |
|                    | 1 b dAatoo/0514                        |                          |
|                    |                                        | and the second second by |
|                    |                                        |                          |

شکل ۱۰ ایجاد هرم عکسها

توجيه داخلي

در این مرحله عکسها بایستی توجیه داخلی گردند بدین منظور در پنجره اصلی در قسمت پایین صفحه بـر روی مربـع قرمـز رنگ زیر .Int رفته کلیک می نماییم تا پنجره زیر باز گردد.

| Fiducial Usenitation. |         | Vener Fiducial L | ocator SCE [ | 50 - 0 - | · ├- 100  | Unsolved   | 1  | OK   |
|-----------------------|---------|------------------|--------------|----------|-----------|------------|----|------|
| 1. 1 4 34 4           |         | I NO1            |              | 00 -0    | J- 100    |            | 1  | Time |
| EdRAllinages          | - 1     | Auto Loc         | ate.         | Auto     | Frendet:  | Solve      |    |      |
|                       |         |                  | -            |          |           |            | -1 | 7100 |
| Pont II > Color       | inage X | image Y          | Film X       | ParkY    | Neodusi X | Petidual Y |    | Cano |
| 1.                    |         |                  | -105.999     | -105.997 | 0.000     | 0.000      |    |      |
|                       |         |                  | 106.004      | 106.002  | 0.000     | 0.000      |    | 7164 |
|                       |         |                  | -105.006     | 106.005  | 0.000     | 0.000      |    |      |
|                       |         |                  | 106.002      | -106.000 | 0.000     | 0.000      |    |      |

شکل ۱۱ نمایش پنجره توجیه داخلی در قسمت Viewer Fiducial Locator ایکون 💷 را انتخاب می نماییم تا پنجره مطابق شکل زیر گسترش یابد.

صفحه ۸ز ۱۴......تحت کنترل سیستم مدیریت کیفیت سازمان نقشه برداری کشور – استاندارد ISO9001:2000

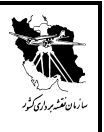

### نام مدرک: دستورالعمل تبدیل عوارض فتوگرامتری با استفاده از نرمافزار ERDAS-LPS کدمدرک:

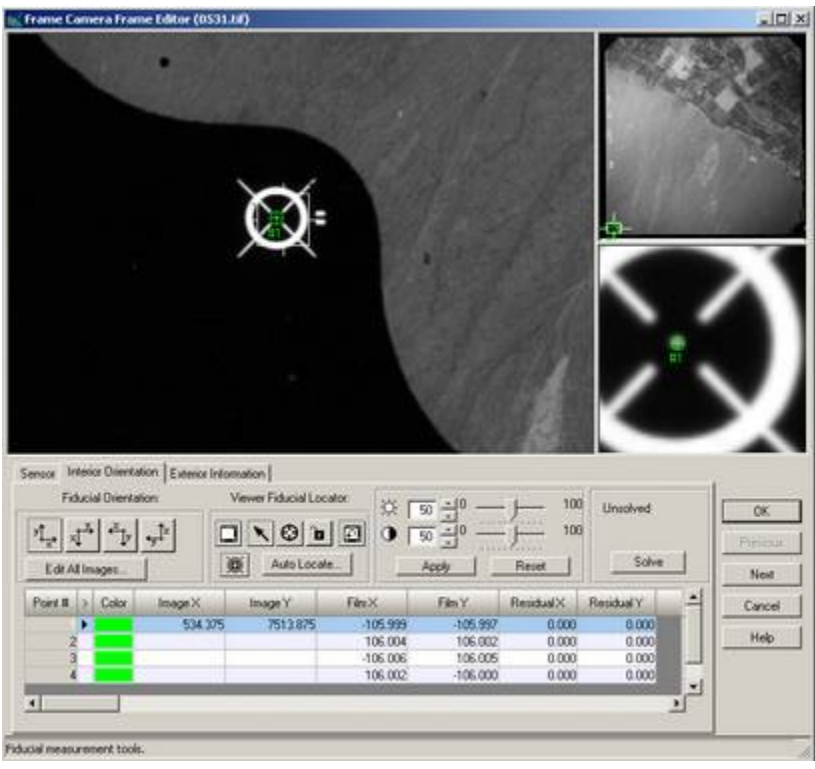

شكل ۱۲ نمايش پنجره ثبت فيدوشال ماركها

سپس بر روی هر کدام از فیدوشال مارکها رفته آن را انتخاب نموده و سپس با استفاده از ایکون فیر روی عکس محل آن را ثبت می نماییم. پس از ثبت دو فیدوشال مارک ، فیدوشال مارکهای بعدی با انتخاب نام آنها کرسر بـه طـور اتوماتیک بر روی آن قرار می گیرد. پس از ثبت تمامی فیدوشال مارکها برای توجیه داخلی عکس بعدی گزینـه Next را انتخاب نموده و مراحل تکرار می گردد.

#### توجيه مطلق

به منظور توجیه مطلق عکسها در صفحه اصلی نرم افزار LPS گزینه ... point measurement از منوی Edit و یاکلیک بر روی گزینهی 🔁 پنجرهای تحت عنوان Select Point Measurment Tool باز می گردد ( Select Point Measurment Tool و وارد محیط (not found.

صفحه ۹از ۱۴......تحت کنترل سیستم مدیریت کیفیت سازمان نقشه برداری کشور – استاندارد ISO9001:2000

## نام مدرک: دستورالعمل تبدیل عوارض فتوگرامتری با استفاده از نرمافزار ERDAS-LPS

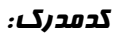

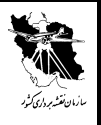

| Which type<br>use? | e of Point Measurement to  | ool would you like to |  |
|--------------------|----------------------------|-----------------------|--|
| c                  | 🕆 Stereo Point Measurer    | nent Tool             |  |
| 6                  | Classic Point Measure      | ment Tool             |  |
| OK                 | Cancel                     | Help                  |  |
| E Don              | 't ask me this question ar | ain                   |  |

### شکل ۱۳ پنجره point measurement

در این مرحله فایل نقاط کنترل زمینی عکسها(مختصات نقاط پیریک) که به صورت شماره نقطه، مختصات X، مختصات

Yو ارتفاع Z مي باشد را بايستي وارد نماييم. بدين منظور ايكون 📥 را انتخاب مي نماييم.

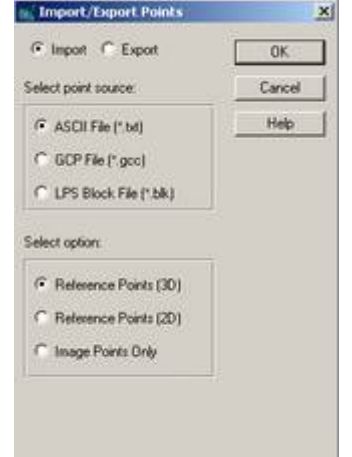

شکل۱۴معرفی کردن نقاط کنترل از طریق فایل نقاط

در پنجره ایجادی را مطابق شکل فوق تنظیم می نماییم.OK را می زنیم.

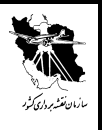

### نام مدرک: دستورالعمل تبدیل عوارض فتوگرامتری با استفاده از نرمافزار ERDAS-LPS کدمدرک:

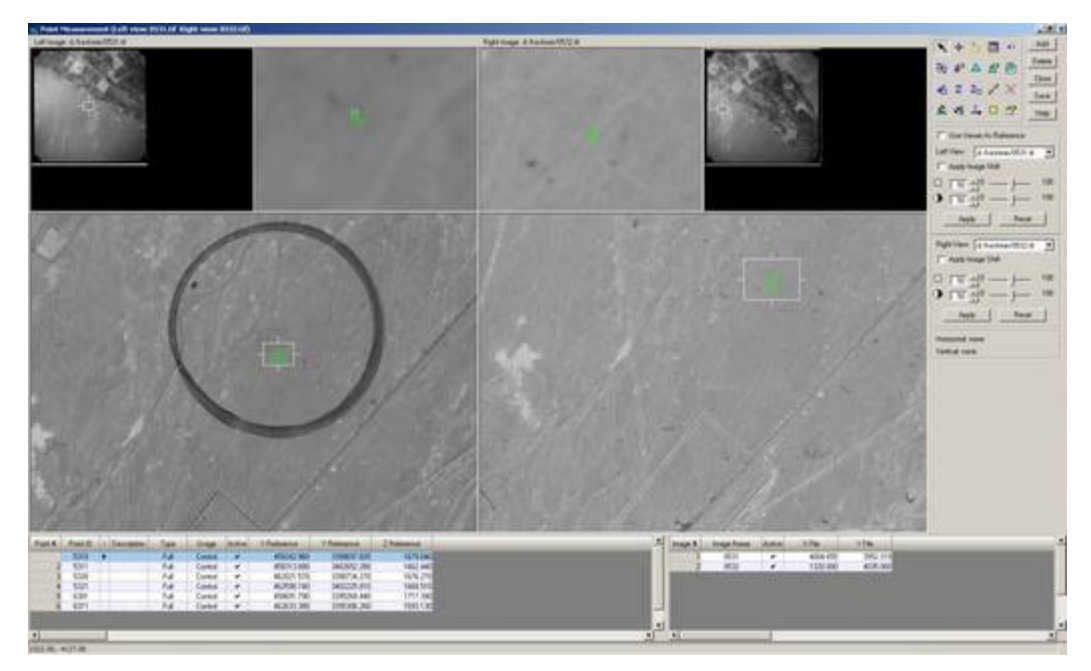

شکل۱۵ نمای کلی پنجر «point measurement

لیست نقاط در پایین پنجره نمایش می گردد. بر روی هر نقطه رفته و به صورت تقریبی و دو بعدی ثبت می گردد. سپس پنجره را بسته و گزینه ... point measurement از منوی Edit و یاکلیک بر روی گزینهی 🔁 پنجرهای تحت عنوان Select Stereo Point باز می گردد (.Frror! Reference source not found) و وارد محیط Etror! Neasurment Tool می شویم.

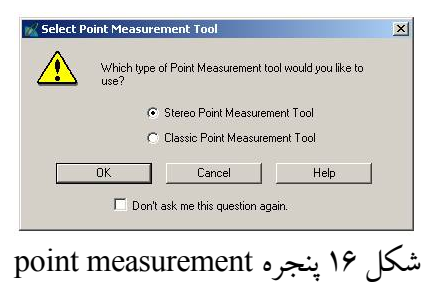

صفحه ۱۱از ۱۴...... کشور – استاندارد ISO9001:2000 مدیریت کیفیت سازمان نقشه برداری کشور – استاندارد ISO9001:2000

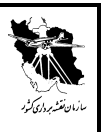

### نام مدرک: دستورالعمل تبدیل عوارض فتوگرامتری با استفاده از نرمافزار ERDAS-LPS کدمدرک:

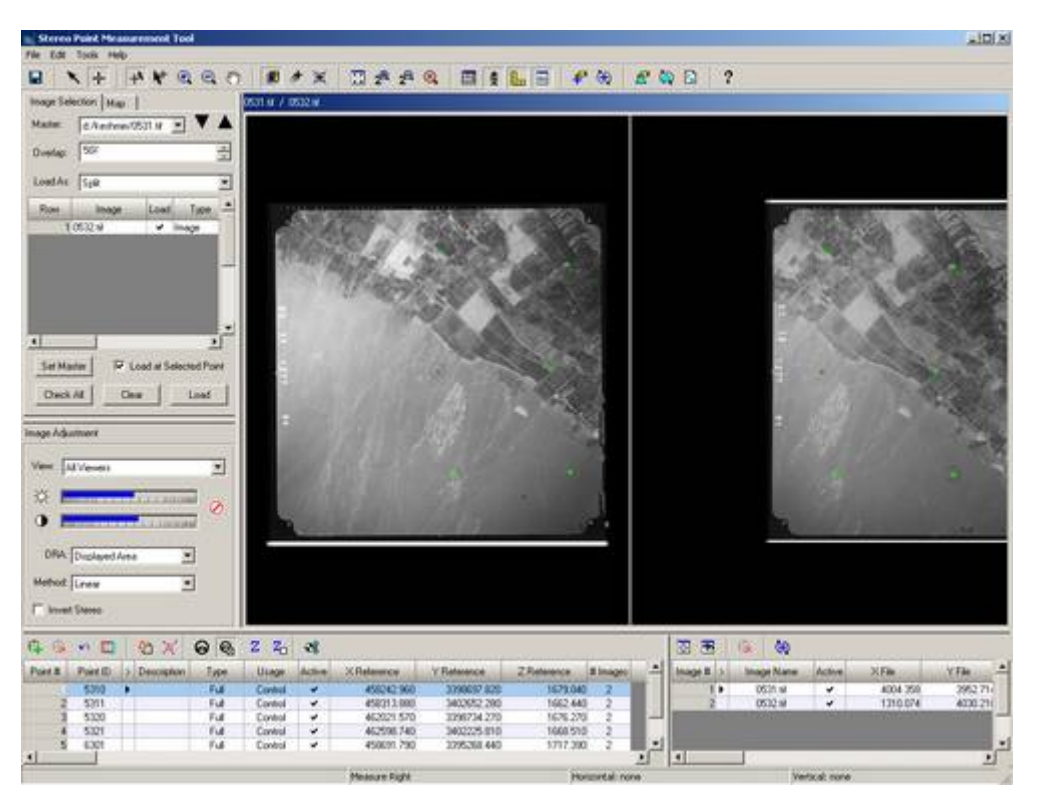

شکل ۱۷ نمای کلی پنجر هpoint measurement

در این مرحله بر روی هر نقطه رفته و به صورت سه بعدی قرائت می گردد. سپس ایکون Edit Triangulation ) (Properties) پارامترهای لازم جهت سرشکنی را به صورت زیر تنظیم می کنیم.

|                                    |         | L a         |
|------------------------------------|---------|-------------|
| Asimum Normal Intentions           | 100     | P.e         |
| Intered Convergence Value (Intern) | 0.00010 | Accept      |
| Compute Accuracy for Universe      |         | Report      |
|                                    |         | Cancel      |
|                                    |         | Help        |
|                                    |         | State State |
|                                    |         |             |
|                                    |         |             |
|                                    |         |             |

صفحه ۱۲از ۱۴...... منترا سیستم مدیریت کیفیت سازمان نقشه برداری کشور – استاندارد ISO9001:2000

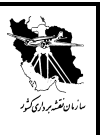

ک*دمدرک:* 

گزینه Run انتخاب نموده تا مدل حل گردد.

| Total Image Unit Weight RMSE: 0.5455 |             |                  |            | Close  |
|--------------------------------------|-------------|------------------|------------|--------|
| Control Point RMSE                   |             | Check Point RMSE |            | Update |
| formed by                            | 0.000010    | Enned            | 0.0000.00  | Accept |
| Ground Y                             | 0.0000 (6)  | Ground Y         | 0.0000 (0) | Report |
| Ground Z                             | 0.0000 (6)  | Ground 2         | 0.0000 (0) | Review |
| Image X:                             | 0.4000 [12] | Image X          | 0.0000 (0) | Heb    |
| Image V:                             | 0.3709 (12) | Image 11         | 0.0000 (0) | 12     |

شکل ۱۹خلاصهی نتایج مثلث بندی

با انتخاب ایکون Report گزارش میزان خطای نقاط قابل دسترسی می باشد.

| - Lill liner Fiel rain                                                                                                    | and an and a state of the state of the state                                                                                                    | A163.3 |
|----------------------------------------------------------------------------------------------------|----------------------------------------------------------------------------------------------------|--------|
| IN PAX NO                                                                                                    | 0                                                                                                    |        |
| THE OPTIMUT OF ABLES                                                                                                    | ALTERNATION ANNUA PLOSA ADDITION                                                                                                    |        |
|                                                                                                    | (*) the standard series * .0.3400                                                                                                    |        |
| the art of therein                                                                                                    | and the electricity of the set                                                                                                    |        |
| the maximal servers                                                                                                    | on of the object points * 0.00000                                                                                                    |        |
| 1 40000-010 0<br>1 40000-010 0                                                                                                    | Te De OFFICA PET RAFFA<br>00716-1014 0011-7020 10-1043 10-3555 10-355<br>00440-80-001 0015-0000 10-5140 0-5554 10-554                                                                                                    |        |
| The interior of the interior of the interior o | **************************************                                                                                                    |        |
| The contribute of the<br>Process 22 - 12<br>Art contribute of                                                                                                    | r somere produk<br>17 - 18<br>Land DDP and BEFS.                                                                                                    |        |
| The distribution of particle           Facad U2         #8           874.0         8.9.407           874.0         8.9.407           874.0         8.9.407           874.0         8.9.407           874.0         9.444           874.0         9.4444           874.0         9.4444           874.1         -0.4444           874.2         -0.4444           874.2         -0.4444           874.2         -0.4444           874.2         -0.4444                                                                                                    | Artist gene         Artist gene           47         47           9,479         1,444           9,479         1,444           9,479         1,444           9,479         1,444           9,479         1,444           9,489         9,7149           9,489         9,7149           9,489         9,7149           9,489         1,489           9,189         1,499           9,189         1,499                                                                                                    |        |
| 0.0140<br>0.0440<br>0.0440<br>0.0440<br>1.0749                                                                                                    | 0. 27 0. 00<br>0. 17 1 0. 00<br>0. 10 0. 00<br>0. 10 0.0<br>1. 10 0.0<br>1. | -      |
| The image contriate                                                                                                    | # LANARANCEAR SUP                                                                                                    |        |
| 1010 1000 1000                                                                                                    |                                                                                                    |        |
| Fritati Image 76<br>1911 1 1 1 1                                                                                                    | . Vy<br>60 - 100<br>60                                                                                                    |        |
| from being the                                                                                                    | 97<br>65 8-179<br>66 -8-179                                                                                                    |        |
| From Deeps 7<br>0001 1 0.1<br>0001 1 0.1                                                                                                    | 79<br>99 0.498<br>99 -0.038                                                                                                    |        |
| Prist Bage 9<br>#101 1 -0.1<br>#103 8 -0.1                                                                                                    | 00 07<br>00 -0.042<br>00 0.040                                                                                                    |        |
| from breast at                                                                                                    |                                                                                                    |        |
|                                                                                                    |                                                                                                    | 1      |

شکل ۲۰ گزارش نتایج مثلث بندی

پس از اتمام کار پنجره را می بندیم.

صفحه ۱۳از ۱۴...... کشور – استاندارد ISO9001:2000 مدیریت کیفیت سازمان نقشه برداری کشور – استاندارد ISO9001:2000

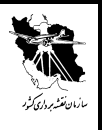

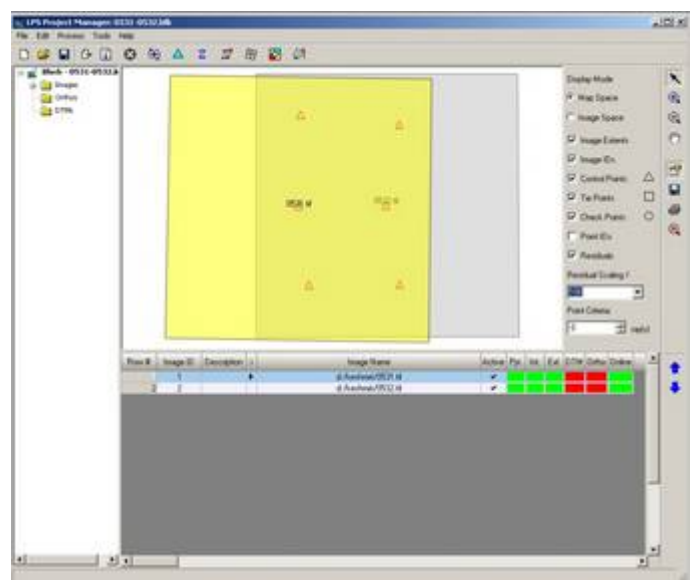

شکل ۲۱نمای مدل ایجادی

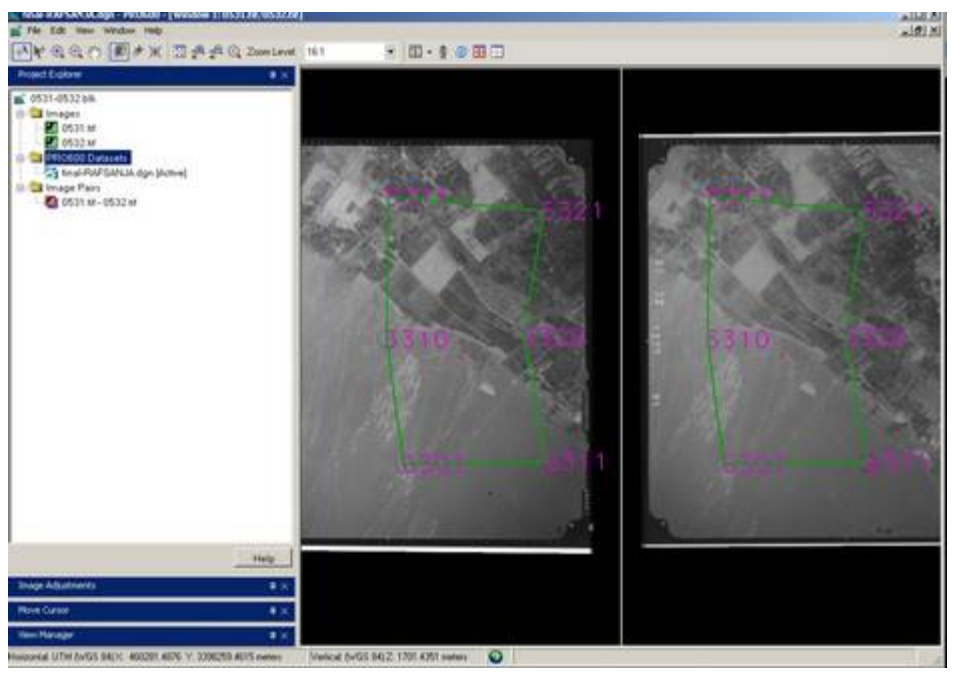

شکل ۲۲نمایش پنجره Start feature collection Application

صفحه ۱۴از ۱۴......تحت کنترل سیستم مدیریت کیفیت سازمان نقشه برداری کشور – استاندارد ISO9001:2000